## **Routing statyczny**

#### Wstęp

W przypadku lokalnej sieci komputerowej, w które wszystkie urządzenia są w jednej sieci, komunikacja odbywa się za pomocą urządzeń typu switch'y (przełączników), lub rzadziej za pomocą hub'ow. Jednak w przypadku, gdy chcemy przesyłać dane z naszej sieci do innej, lub odwrotnie, takie rozwiązanie nie jest wystarczające. Aby zapewnić możliwość komunikacji między różnymi sieciami, niezbędne jest zastosowanie urządzenia typu router. Urządzenie typu router w głównej mierze zajmuje się analizą i kierowaniem ruchu między różnymi sieciami, w oparciu o zdefiniowane trasy przesyłu pakietów. Sam proces wyznaczania tych ścieżek nazywa się trasowaniem. Trasy można ustalić na wiele sposobów, jednym z nich jest metoda statyczna.

#### Zastosowanie

Routing statyczny stosuje się do niewielkich sieci, lub do sieci wymagających specyficznych konfiguracji, których nie można wygenerować w sposób automatyczny. W praktyce trasowanie statyczne stosuje się w konfiguracjach złożonych z dwóch i więcej sieci komputerowych.

### Przykładowa sieć

Na poniższym rysunku (rys.1) została przedstawiono przykładowa struktura sieci, wymagająca odpowiedniej konfiguracji trasowania statycznego.

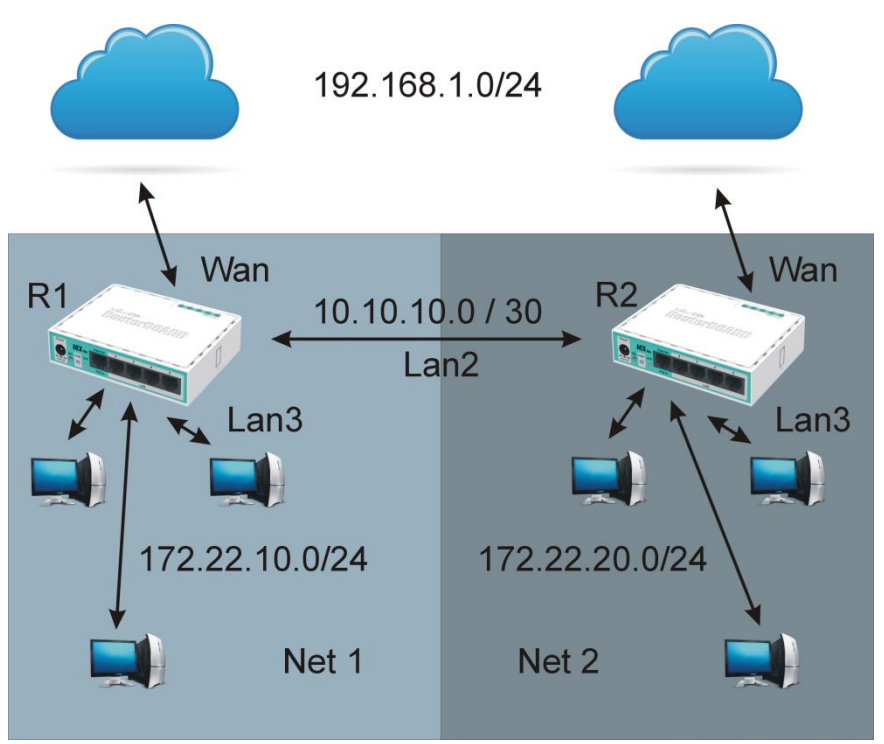

Rys. 1 Przykładowa struktura sieci komputerowej

# Opis funkcjonalny sieci

Sieci składa się z dwóch podsieci, które wymagają połączenia. W przedstawionej konfiguracji routery R1 i R2 zapewniają usługi urządzeniom w ich lokalnych sieciach komputerowych, tj. możliwość komunikacji między maszynami, dostęp do internetu przez interfejs Wan, oraz zabezpieczenie maszyn lokalnych przed dostępem z zewnątrz (NAT).

Każda z sieci lokalnych ma inny zakres adresów IP, stąd nie można ich bezpośrednio połączyć za pomocą switcha czy huba. W tym celu wymagana jest odpowiednia konfiguracja routerów R1, R2. Do zapewnienia odpowiedniego bezpieczeństwa, oraz funkcjonalności, która zapewni, że będzie możliwe połączenie ze sobą tych dwóch sieci lokalnych, został przewidziany trzeci interfejs sieciowy o nazwie Lan2.

# Opis kroków konfiguracji trasowania statycznego

W pierwszym kroku należy odpowiednio skonfigurować routery, aby mogły działać poprawnie, w ramach swoich sieci lokalnych.

Dla uproszczenia przyjęto założenia, że sieci lokalnej będą miały podobne zakresy adresów IP, różniące się jedynie jednym oktetem.

Cały proces konfiguracji zostanie przeprowadzony w środowisku VirtualBox, nazwy typu "karta sieciowa N" dotyczą kolejnej karty sieciowej maszyny wirtualnej, nazwa "interfejs K" będzie dotyczyła nazwy karty sieciowej widocznej w środowisku Router OS firmy Mikrotik.

Dla routera R1 należy przygotować następującą konfigurację:

- karta sieciowa 1 interfejs WAN, dhcp z sieci lokalnej hosta, sieć: 192.168.1.0/24
- karta sieciowa 2 interfejs lan1, ip: 172.22.10.1/24, sieci wewnętrzna z serwerem DHCP, zakres dostępnych adresów: 172.22.10.2 172.22.10.254
- karta sieciowa 3 interfejs lan2, ip: 10.10.10.1/30, brak serwera DHCP

Dla routera R2 należy przygotować następującą konfigurację:

- karta sieciowa 1 interfejs WAN, dhcp z sieci lokalnej hosta, sieć: 192.168.1.0/24
- karta sieciowa 2 interfejs lan1, ip: 172.22.20.1/24, sieci wewnętrzna z serwerem DHCP, zakres dostępnych adresów: 172.22.20.2 172.22.20.254
- karta sieciowa 3 interfejs lan2, ip: 10.10.10.2/30, brak serwera DHCP

Do każdego interfejsu sieciowego wewnętrznego każdego router należy podłączyć jedną lub więcej maszyn testowych.

#### Etapy realizacji zadania

- zapewnić maszynom w sieci lokalnej możliwość komunikacji między sobą,
- zapewnić maszynom w sieci lokalnej dostęp do internetu,
- zapewnić maszynom w jednej sieci możliwość komunikacji z routerem drugiej sieci
- zapewnić maszynom komunikację między dwiema sieciami lokalnymi

Na rys.2 została przedstawiona poprawna konfiguracja sieci dla poszczególnych routerów.

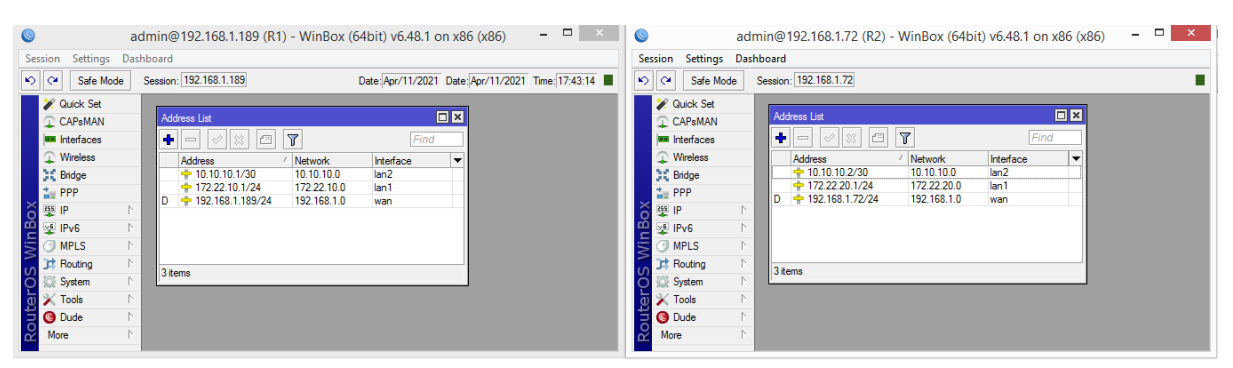

Rys.2 Konfiguracja routerów

Do ustawienia trasowania, należy wybrać opcję Routes z menu IP:

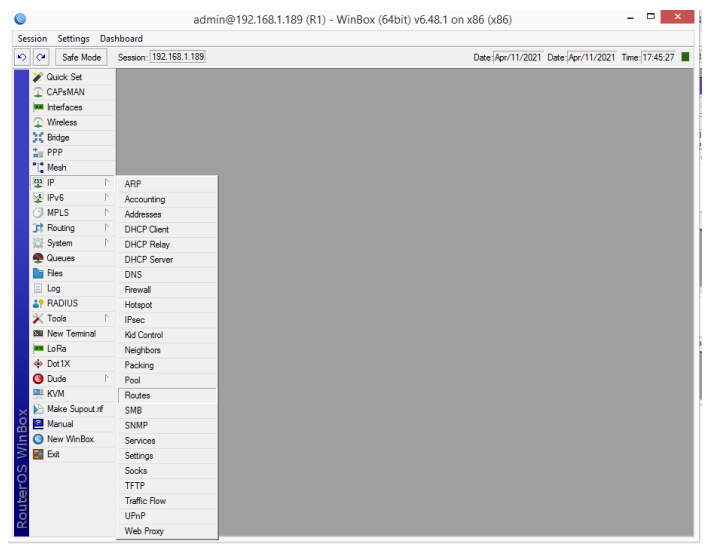

Rys.3 Opcja Routes

Aby dodać odpowiednie wpisy, wybieramy przycisk "+" i ustawiamy odpowiednie trasy dla pakietów:

| 0                      | admin@192                    | .168.1.189 (R1) - WinBox (64bit) v6.48.1 on x86 (x86) |                  | _ 🗆 🗙                               |
|------------------------|------------------------------|-------------------------------------------------------|------------------|-------------------------------------|
| Session Settings Dashb | pard                         |                                                       |                  |                                     |
| Safe Mode Se           | ssion: 192.168.1.189         |                                                       | Date: Apr/11/202 | 21 Date: Apr/11/2021 Time: 17:48:00 |
| 🖉 🏏 Quick Set          |                              |                                                       |                  |                                     |
| CAPsMAN                |                              |                                                       |                  |                                     |
| Interfaces             |                              |                                                       |                  |                                     |
| Wireless               | Route List                   |                                                       |                  |                                     |
| C Bridge               | Portos N. H. D. L. MDD       |                                                       |                  |                                     |
| 🛓 PPP                  | Notices Nexthops Hules VRF   |                                                       |                  |                                     |
| °∏ <mark>°</mark> Mesh | + - 🖌 🗶 🔽 🍸                  | Find                                                  | all 🔻            |                                     |
| 🐺 IP 🗈 🗅               | Boute <172 22 20 0/24>       |                                                       |                  |                                     |
| 🛂 IPv6 🛛 🗎             | Consert during a             |                                                       |                  |                                     |
| O MPLS ►               | deneral Attributes           |                                                       |                  |                                     |
| Contracting N          | Dst. Address: 172.22.20.0/24 |                                                       | Car              | ncel                                |
| System N               | Gateway: 10.10.10.2          | ▼ reachable lan2                                      | 🔷 🔶 Ap           | oply                                |
| Queues                 |                              |                                                       |                  |                                     |
| Files                  | Check Gateway:               |                                                       | Dis              | able                                |
| Log                    | Type: unicast                |                                                       | ▼ Com            | nment                               |
| ar RADIUS              | Distance: 1                  |                                                       | ▲ <u>C</u>       | DDV                                 |
| X Tools                | Scope: 30                    |                                                       |                  |                                     |
| Mew Terminal           | Tarret Second 10             |                                                       | Ken              | nove                                |
| LoHa                   | Target Scope. To             |                                                       |                  |                                     |
| Dot 1X                 | Routing Mark:                |                                                       |                  |                                     |
| Uude P                 | Pref. Source:                |                                                       | ▼                |                                     |
| Note Constant          | L                            |                                                       |                  |                                     |
| Make Supout.m          |                              |                                                       |                  |                                     |
| Narual                 |                              |                                                       |                  |                                     |
|                        |                              |                                                       |                  |                                     |
|                        | enabled                      | active                                                | tic              |                                     |
| S                      |                              | 1                                                     |                  |                                     |
| BL(                    |                              |                                                       |                  |                                     |
| nte                    |                              |                                                       |                  |                                     |
| 2                      |                              |                                                       |                  |                                     |
|                        |                              |                                                       |                  |                                     |

Rys.4 Dodanie trasy do tablicy routingu

Po dodaniu trasy statycznej, w pierwszej kolumnie dla tego wpisu pojawi się ciąg "AS" jak na poniższym rysunku:

| 0        |            |        |         |             |              |         | admin@1         | 92.168.1.18 | 89 (R1) - W | 'inBox (64bi | it) v6.48. | 1 on x86 (x8 | 36)          |          |          |                 | -       | ×       |
|----------|------------|--------|---------|-------------|--------------|---------|-----------------|-------------|-------------|--------------|------------|--------------|--------------|----------|----------|-----------------|---------|---------|
| Sessio   | n Settings | s Da   | shboard | 1           |              |         |                 |             |             |              |            |              |              |          |          |                 |         |         |
| 5        | Safe M     | ode    | Sessio  | n: 192.168. | 1.189        |         |                 |             |             |              |            |              | Dai          | e:Apr/11 | /2021 Da | ate:Apr/11/2021 | Time: 1 | 7:49:53 |
| 2        | Quick Set  |        |         |             |              |         |                 |             |             |              |            |              |              |          |          |                 |         |         |
| 9        | CAPsMAN    |        |         |             |              |         |                 |             |             |              |            |              |              |          |          |                 |         |         |
|          | Interfaces |        |         |             |              |         |                 |             |             |              |            |              |              |          |          |                 |         |         |
| 9        | Wireless   |        |         | Boute List  | ,            |         |                 |             |             |              |            |              |              |          |          |                 |         |         |
| 3        | Bridge     |        |         | D           |              |         |                 |             |             |              |            |              |              |          |          |                 |         |         |
| 1        | PPP        |        |         | Routes      | Nexthops     | Rules   | VRF             |             |             |              |            |              |              |          |          |                 |         |         |
| •        | Mesh       |        |         | + -         | Sec. 12      | C       | ſ               |             |             |              |            | [            | Find all     | ∓        |          |                 |         |         |
| 25       | IP         | Þ      |         | 0           | Ost. Address | ∠ G     | iateway         |             |             |              | Distance   | Routing Mark | Pref. Source | •        |          |                 |         |         |
| 4        | IPv6       | Þ      |         | DAS         | 0.0.0.0/0    | 1       | 92.168.1.1 read | hable wan   |             |              |            | 1            | 10 10 10 1   |          |          |                 |         |         |
| C        | MPLS       | Þ      |         | DAC         | 172 22 10    | 0/24 la | n2 reachable    |             |             |              |            | 0            | 172 22 10 1  |          |          |                 |         |         |
| 3        | Routing    | Þ      |         | AS          | 172.22.20    | .0/24 1 | 0.10.10.2 reach | able lan2   |             |              |            | 1            |              |          |          |                 |         |         |
| \$Ĉ      | System     | 1      |         | DAC         | 192.168.1    | .0/24 w | an reachable    |             |             |              |            | 0            | 192.168.1.18 |          |          |                 |         |         |
| 9        | Queues     |        |         |             |              |         |                 |             |             |              |            |              |              |          |          |                 |         |         |
|          | Files      |        |         |             |              |         |                 |             |             |              |            |              |              |          |          |                 |         |         |
|          | Log        |        |         |             |              |         |                 |             |             |              |            |              |              |          |          |                 |         |         |
| 2        | RADIUS     |        |         |             |              |         |                 |             |             |              |            |              |              |          |          |                 |         |         |
| 2        | Tools      | 1      |         |             |              |         |                 |             |             |              |            |              |              |          |          |                 |         |         |
| <u>E</u> | New Termir | nal    |         |             |              |         |                 |             |             |              |            |              |              |          |          |                 |         |         |
|          | LoRa       |        |         |             |              |         |                 |             |             |              |            |              |              |          |          |                 |         |         |
| <b>*</b> | Dot1X      |        |         |             |              |         |                 |             |             |              |            |              |              |          |          |                 |         |         |
|          | Dude       | 1      |         |             |              |         |                 |             |             |              |            |              |              |          |          |                 |         |         |
|          | KVM        |        |         | 5 items     |              |         |                 |             |             |              |            |              |              |          |          |                 |         |         |
| Þ        | Make Supo  | ut.rif |         |             |              |         |                 |             |             |              |            |              |              |          |          |                 |         |         |
| <u>õ</u> | Manual     |        |         |             |              |         |                 |             |             |              |            |              |              |          |          |                 |         |         |
|          | New WinBo  | )X     |         |             |              |         |                 |             |             |              |            |              |              |          |          |                 |         |         |
| $\geq$   | Exit       |        |         |             |              |         |                 |             |             |              |            |              |              |          |          |                 |         |         |
| S        |            |        |         |             |              |         |                 |             |             |              |            |              |              |          |          |                 |         |         |
| 5        |            |        |         |             |              |         |                 |             |             |              |            |              |              |          |          |                 |         |         |
| <u>t</u> |            |        |         |             |              |         |                 |             |             |              |            |              |              |          |          |                 |         |         |
| OI       |            |        |         |             |              |         |                 |             |             |              |            |              |              |          |          |                 |         |         |
| R        |            |        |         |             |              |         |                 |             |             |              |            |              |              |          |          |                 |         |         |

# Rys.6 Lista tras routingu

Prawidłowe wpisy dla odpowiednich routerów:

R1:

|                  |                | <br>1.000       | ACID A ANN 1 |        |         |
|------------------|----------------|-----------------|--------------|--------|---------|
| Route <172.22.20 | .0/24>         |                 |              |        |         |
| General Attribu  | ites           |                 |              |        | ОК      |
| Dst. Address:    | 172.22.20.0/24 |                 |              |        | Cancel  |
| Gateway:         | 10.10.10.2     | ∓ reachable lan | 2            | \$     | Apply   |
| Check Gateway:   |                |                 |              | •      | Disable |
| Type:            | unicast        |                 |              | ₹      | Comment |
| Distance:        | 1              |                 |              | •      | Сору    |
| Scope:           | 30             |                 |              |        | Remove  |
| Target Scope:    | 10             |                 |              |        |         |
| Routing Mark:    |                |                 |              | •      |         |
| Pref. Source:    |                |                 |              | -      |         |
|                  |                |                 |              |        |         |
|                  |                |                 |              |        |         |
|                  |                |                 |              |        |         |
|                  |                |                 |              |        |         |
| enabled          |                | active          |              | static |         |

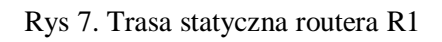

R2:

| D-14- (172.22.10 | 0.045          |   |                |        |           |
|------------------|----------------|---|----------------|--------|-----------|
| General Attribu  | .0/24>         |   |                |        | ОК        |
| Dst. Address:    | 172.22.10.0/24 |   |                |        | Cancel    |
| Gateway:         | 10.10.10.1     | Ŧ | reachable lan2 |        | Apply     |
| Check Gateway:   |                |   |                |        | ▼ Disable |
| Type:            | unicast        |   |                |        | Comment   |
| Distance:        | 1              |   |                |        | ▲ Сору    |
| Scope:           | 30             |   |                |        | Remove    |
| Target Scope:    | 10             |   |                |        |           |
| Routing Mark:    |                |   |                |        | -         |
| Pref. Source:    |                |   |                |        | •         |
|                  |                |   |                |        |           |
|                  |                |   |                |        |           |
| enabled          |                |   | active         | static |           |

Rys 8. Trasa statyczna routera R2

Jeśli w pozycji "Dst Address:" zamiast sieci podamy IP routera, to zapewnimy maszynom w różnych sieciach dostęp tylko do routerów, nie będzie możliwa komunikacja między maszynami.

## Testowa konfiguracja

Na rys. 9 został przedstawiona testowa konfiguracja, prezentująca działanie mechanizmu trasowania statycznego, na przykładzie wywołania polecenia ping na maszynach w różnych sieciach.

| M IES                                                                                                    | 9 - Win7 [Ur                       | uchomiona] - Oracle V                           | /M VirtualBox                                                                                                    | - 1                                                                                                    |                                                                                                    | 2                                                                                                    |                                                                                                    |                  | IE9 - Win7    | _2 [Uruch    | omiona] - Oracle VM \                            | /irtualBox                            |                                 | ×               |
|----------------------------------------------------------------------------------------------------|------------------------------------|-------------------------------------------------|----------------------------------------------------------------------------------------------------|----------------------------------------------------------------------------------------------------|----------------------------------------------------------------------------------------------------|----------------------------------------------------------------------------------------------------|----------------------------------------------------------------------------------------------------|------------------|---------------|--------------|--------------------------------------------------|---------------------------------------|---------------------------------|-----------------|
| Plik Maszyna Widok Wejście Urządzenia Pomoc                                                                                                    |                                    |                                                 |                                                                                                    |                                                                                                    |                                                                                                    | Plik Maszyna Widok Wejście Urządzenia Pomoc                                                                                                    |                                                                                                    |                  |               |              |                                                  |                                       |                                 |                 |
|                                                                                                    |                                    | Network Connection Deta                         | ils                                                                                                    | 8                                                                                                    |                                                                                                    |                                                                                                    |                                                                                                    |                  |               |              | Network Connection Deta                          | ils                                   | 3                               |                 |
|                                                                                                    |                                    | Network Connection Details                      |                                                                                                    |                                                                                                    |                                                                                                    |                                                                                                    |                                                                                                    |                  |               |              | Network Connection Details                       |                                       |                                 | 23              |
|                                                                                                    |                                    | Property                                        | Value                                                                                                    |                                                                                                    |                                                                                                    | 00                                                                                                    | - 👯 «                                                                                                    | Network and Inte | ernet 🕨 Netwo | rk and Shari | Property                                         | Value                                 |                                 | 2               |
| Network and Internet  Netwo                                                                                                    |                                    | Connection-specific DN                          |                                                                                                    |                                                                                                    |                                                                                                    | 00                                                                                                    |                                                                                                    |                  |               |              | Connection-specific DN                           | LILUTE DEC (1999 MT D. LL. AL         |                                 |                 |
| Control Panel Home                                                                                                    |                                    | Description<br>Physical Address<br>DHCP Enabled | Intel(R) PRO/1000 MT Desktop Adap<br>08-00-27-99-81-5F<br>Yes                                                                                                    |                                                                                                    | 0                                                                                                    | Contro                                                                                                    | ol Panel H                                                                                                    | Home             | View vo       | ur basic r   | Physical Address                                 | 08-00-27-6D-69-0D                     |                                 |                 |
|                                                                                                    | View you                           |                                                 |                                                                                                    |                                                                                                    |                                                                                                    | Chanc                                                                                                    | e adante                                                                                                    | r settings       | í             | 0.1          | DHCP Enabled<br>IPv4 Address<br>IPv4 Schoot Mark | Yes<br>172.22.20.254<br>255.255.255.0 | ull n                           | nap             |
| Change adapter settings                                                                                                    |                                    | IPv4 Address 172.22.10.254                      | 172.22.10.254                                                                                                    |                                                                                                    | full map                                                                                                    | Chang                                                                                                    | e advanc                                                                                                    | ed sharing       |               | Uccal A      |                                                  |                                       | · ·                             |                 |
| Change advanced sharing<br>settings                                                                                                    | IES                                | IES Lease Obtained Sunday, April 1              | Sunday, April 11, 2021 8:58:03 AM                                                                                                    |                                                                                                    |                                                                                                    | setting                                                                                                    | s                                                                                                    |                  | m             | General      | Lease Obtained                                   | Sunday, April 11, 2021 8:58:02 AM     |                                 |                 |
|                                                                                                    | (This d                            | Lease Expires                                   | Sunday, April 11, 2021 9:18:02 AM                                                                                                    |                                                                                                    |                                                                                                    |                                                                                                    |                                                                                                    |                  | View you      | Connect      | Lease Expires                                    | Sunday, April 11, 2021 9:18:02 AM     | conn                            | ect             |
|                                                                                                    | View your a                        | IPv4 DHCP Server                                | 172.22.10.1                                                                                                    |                                                                                                    | connect                                                                                                    |                                                                                                    |                                                                                                    |                  |               | IPv4         | IPv4 DHCP Server                                 | 172.22.20.1                           |                                 |                 |
| (                                                                                                    | =                                  | IPv4 DNS Servers                                | 192.168.1.1                                                                                                    |                                                                                                    |                                                                                                    |                                                                                                    | C                                                                                                    |                  |               | IPv6         | IPv4 DNS Servers                                 | 192.168.1.1                           |                                 |                 |
| C:\Windows\system32\cmd.                                                                                                    | exe - ping 172.                    | 22.20.254 -n 100                                |                                                                                                    | •                                                                                                    | <b>—</b> ×-                                                                                                    |                                                                                                    |                                                                                                    | C:\Windows\      | system32\cmd. | exe - ping 1 | 72.22.10.254 -n 100                              | ==                                    |                                 | ×               |
| Reply From 72, 22, 28, 2<br>Reply From 72, 22, 28, 2<br>Reply From 72, 22, | See als<br>Home<br>Intern<br>Windo | o<br>Group<br>et Optic<br>ws Fire               | Reply from<br>Reply from<br>Reply from | $\begin{array}{c} 172, 22, 10, \\ 172, 22, 10, \\$ | 254: hyte<br>254: hyte<br>254: hyte | $ \begin{array}{c} = 22 & \mathrm{tim}(\ln \pi) \\ = 23 & \mathrm{tim}(\ln \pi) \\ = 32 & \mathrm{tim}(\ln \pi) \\ = 32 & \mathrm{tim}(\ln \pi) \\ =$ | 126.6<br>116.6<br>1126.6<br>112 |                  | * III         |              |                                                  |                                       |                                 |                 |
| 🚱 🏉 📜 🖸                                                                                                    |                                    | <b>P</b> <sup>2</sup> <b>N</b> -                | - ≝ F 4 12 k<br>Q - # ∕ = # 20 () •                                                                                                    | 12:<br>4/1<br>Right                                                                                                    | 2:18 PM<br>11/2021                                                                                                    | <b>@</b>                                                                                                    | Ø                                                                                                    |                  | ) 🕼           | <b>C</b> *   |                                                  | · (* 4. ") k                          | 12:18 P<br>4/11/20<br>Right Con | M<br>21<br>trol |

Rys. 9. Przykładowe wyniki polecenia ping wykonanego na maszynach w różnych sieciach

## Tipsy - wskazówki ułatwiające prace

Przy wprowadzaniu zmian w konfiguracji routerów, należy zwracać uwagę na następujące sytuacje, które są trudne do zdiagnozowania, jako przyczyny błędnego działania sieci:

- należy sprawdzać, czy adresy IP wybranych interfejsów sieciowych nie maja ostatniego oktetu ustawionego na 0, gdyż taka konfiguracja nie jest sygnalizowana jako błędna, np.
  - o 172.22.10.0/24 lan ŹLE !!!!
  - o 172.22.10.1/24 lan Dobrze
- należy sprawdzać, czy mamy poprawne adresy MAC przypisane do interfejsów sieciowych, w przypadku powtórzeń lub nieprawidłowych powiązań, usługi routera zachowują się nieprzewidywalnie